# ₽**⊠OKサボ NaVi**

Web照会サービス 登録手順書

1 新規会員登録ページへ

<u>下記のQRコード又はURLより、仮登</u> 録画面へアクセスして下さい。

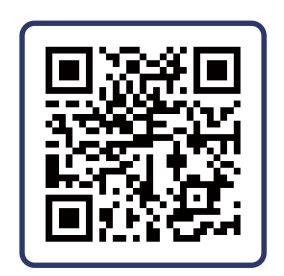

https://oksupport-navi.com/ GasUser/PreRegist

## 2 (仮)登録画面

<u>"お客さま番号(半角数字のみ)"、"登録</u> <u>電話番号(半角数字のみ)</u>"、<u>"メール</u> <u>アドレス"</u>を入力後、「同意します」に チェックをして<u>"送信"</u>ボタンをタップ (クリック)して下さい。

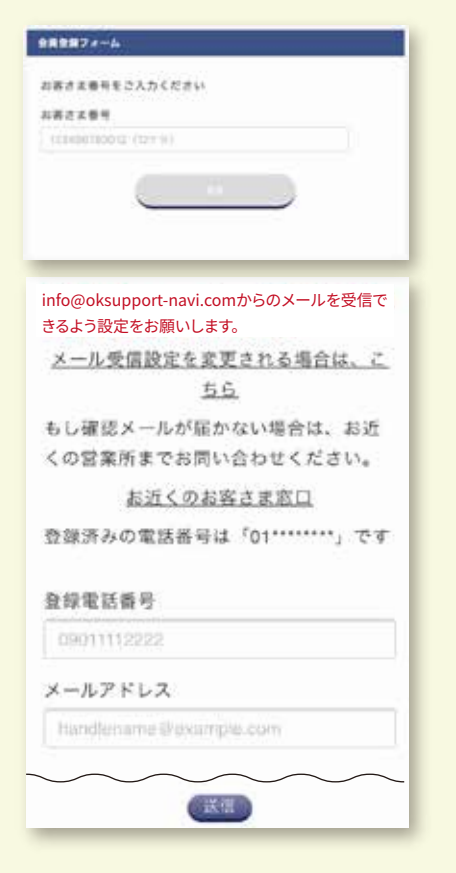

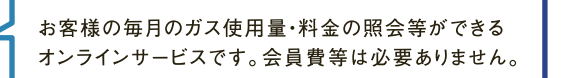

3 (仮)登録完了

確認用メール送信画面が表示され ます。ご入力いただいたメールアドレス の受信をご確認下さい。

| and set | 48                                                                                |
|---------|-----------------------------------------------------------------------------------|
|         | ZADI-LEVE-LZ'FLZ (sample@sample.jp)/2<br>ZBEZZZ A ALZZELZ L.<br>LZZZZZ ALZZELZ L. |
|         | の予照点は問い色をなりてームまた                                                                  |
|         | 単物に自わせください。                                                                       |
|         | 割川良好気ズ水ニム                                                                         |
|         |                                                                                   |
| _       |                                                                                   |
|         |                                                                                   |
|         | 確認用メール                                                                            |
| Ļ       | 確認用メール                                                                            |

受信した確認用メールより【新規 会員登録画面】の<u>"URL"</u>をタップ (クリック)して下さい。新規会員登録 ページに移動します。

#### 確認用メール例

<新規登録> 今日 14:55

#### <新規登録> お客様

いつも、株式会社奥村商会をご愛顧誠 にありがとうございます。 本メールは、弊社会員向けサイト「OKサボ Navi」へ新規会員登録を申まれたお客様 にお送りしています。 以下のURLにアクセスして、新規会員登録 (無料)の手続きを行ってください。

[新規会員登録画面]

#### URLはここに記載されます

\*自動返信メールの内容が入ります自動返 信メールの内容が入ります自動返信メール の内容が入ります自動返信メールの内容が 入ります自動返信メールの内容が入ります 自動返信メールの内容が入ります

(以下略)

## 新規会員登録画面

任意の<u>"パスワード(8文字以上の半角</u> 英字、半角数字)"、<u>"ニックネーム"</u>を 入力後、<u>"登録"</u>ボタンをタップ(クリック) して下さい。

| パスワードとニックネームを入力後、                                                                                                    |
|----------------------------------------------------------------------------------------------------|
| 意味ホランを押してくたさい。                                                                                                    |
| 9桁                                                                                                    |
| <b>登録電話委号</b>                                                                                                    |
| 000000000                                                                                                    |
| x=#7512                                                                                                    |
| sample@sample.jp                                                                                                    |
| 1777-K                                                                                                    |
|                                                                                                    |
|                                                                                                    |
| パスワード(確認用)                                                                                                    |
| THREFALFAL                                                                                                    |
| ニックネーム                                                                                                    |
| 7270438                                                                                                    |
|                                                                                                    |
| ***                                                                                                    |
|                                                                                                    |
| <ul> <li>6 新規会員登録完了</li> <li>登録完了となります。ログインして、</li> <li>"OKサポNavi"をご利用下さい。(</li> <li>併せて会員登録完了メールをご確認下さい。)</li> <li>ご登録が完了いたしました。</li> </ul>                                                                                                    |
| トップページよりサービスをご利用くだ<br>さい。                                                                                                    |
| ► v7x-9 •                                                                                                    |
|                                                                                                    |
| 株式会社奧村商会                                                                                                    |
| ₽¤OKサポ NaVi                                                                                                    |
| ・<br>新規ご登録は下記ORコード、                                                                                                    |
| あるいはURLよりアクセスして下さい。                                                                                                    |
| (in the second second |

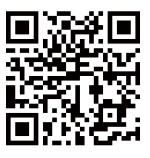

https://oksupport-navi.com/GasUser/PreRegist

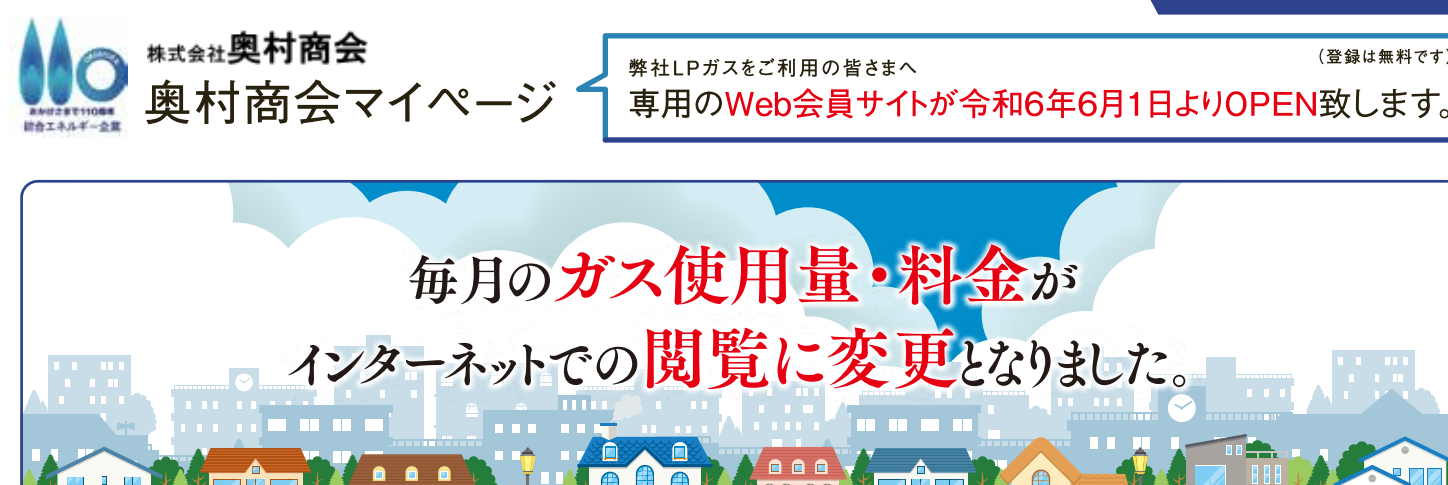

このたび、弊社より発行させて頂いておりました検針票・封書のご案内(毎月ガスの使用量や料金)を インターネットで確認できるサービスに移行します。

※ご利用にはPC・スマートフォン・タブレット等インターネット環境が必須です。

なお、本サービスの導入にともない、弊社からの紙面でのご案内(検針票・請求書)につきましては、 紙資源・地球環境への配慮の観点から、令和6年7月分の投函・発送をもって終了させて頂きます。

従来通り、紙でのお知らせや請求書をご希望のお客様は下記のお問い合わせ先までご連絡ください。

その際は発行手数料として、1通あたり300円(税抜)をご負担いただきます。何卒ご理解賜りますよう、お願いします。

※併せて現在徴収している、コンビニ払込用紙の発行手数料も300円(税抜)に変更となります。

### 

### 弊社のガスをご利用されたばかりのお客様へ

特に開栓の直後等は、お客様の情報がまだweb上に反映されておりません。 本サービスのご登録に関しましては、本用紙をお受け取り頂いてから1週間程度の後、 お申込み下さいますようお願い申し上げます。

※新規登録には、ガスの開栓時などで事前に弊社で控えさせて頂いている、お客様の電話番号が必要です。 新規登録の手順でお困りの場合は、下記までお問い合わせください。

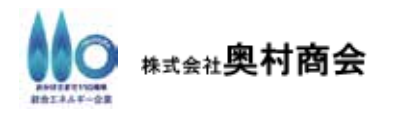

<お問い合わせ> 横浜営業所 045-323-1585 横須賀営業所 046-835-1858 大和営業所 046-261-4531